## 研究生信息管理系统——个人培养计划操

## 作流程(学院端)

一、培养计划审核

1. 学科秘书用本人账号登陆研究生系统管理端

https://yjsc.gdufe.edu.cn/

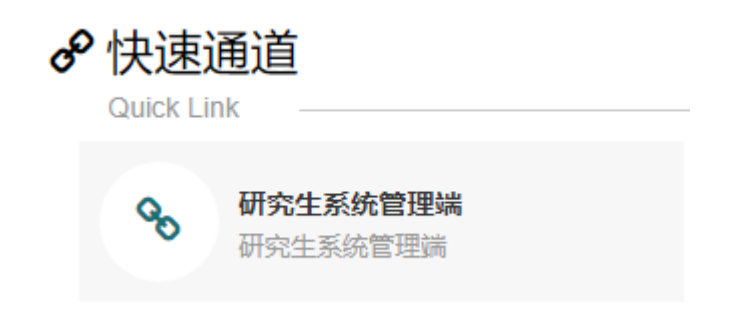

2. 进入培养管理-培养计划院系审核

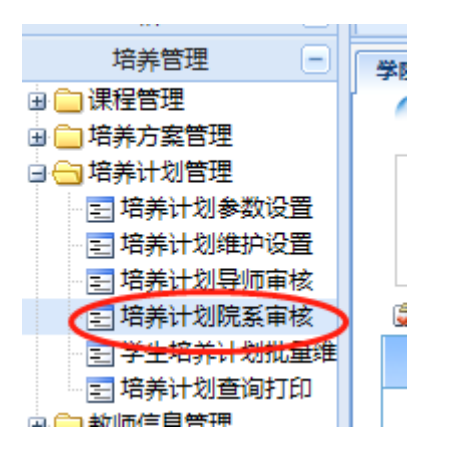

选择相对应的年级、学生类别、学院和专业,查看审核状态为待院系审核状态的学生信息,确认无误,对相应研究生的培养计划审核通过;若信息有误,则点击进行"退回"操作

| 7.1/0 1.10 | `             | 13 71 91/1253 | ca:      |          |                 |   |             |        |        |                   |    |
|------------|---------------|---------------|----------|----------|-----------------|---|-------------|--------|--------|-------------------|----|
|            |               |               |          |          |                 |   | 拉莱江         | 却やびウオ  |        |                   |    |
|            |               |               |          |          |                 |   | 増赤け         | 划阮余甲仪  |        | -                 | -  |
|            |               |               |          |          |                 |   |             |        |        |                   |    |
|            | 年级: 2021级     | ~             | 学生举制:    | Ź术硕十     | ✔ 堂院:请洗择        | × | 专业:         | 请洗择    | ✓ 宙核状态 | (待院系宙核            | V) |
|            | 1401          |               | 1 TYUN   |          |                 |   | <u>ет</u> , | 100001 |        | 1 and a sector by |    |
|            |               |               | Letter [ |          | 24 294 (1       |   | ****        |        |        | $\sim$            |    |
| 瑞养         | 「万案奕型:  宵远侔   | V             | 培养万案:    |          | ▶ 字生:           |   | 姓名拼首        | :      | 🖄 登明   |                   |    |
|            | -             |               | -        |          |                 |   |             |        |        |                   |    |
| 🔰 全        | 选   🔛 反选🕻 🐼 î | 审核通过          | 📈 ile) ( | 收回   🐼 批 | 量生成学生培养计划   📴 数 |   | 选学生报表       |        |        |                   |    |
| 1          |               |               |          |          |                 |   |             |        |        |                   |    |

步骤 3 如选择"退回",则进入培养管理-培养计划导师审
 核

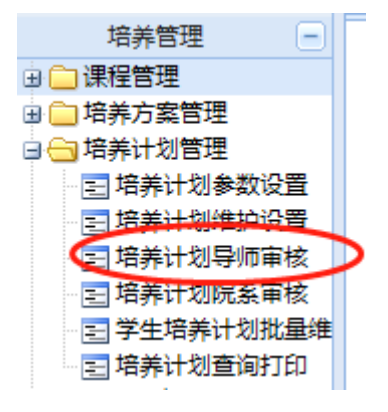

查看审核状态为待导师审核状态的学生信息,并进行"退回"操作,及时提醒学生进行修改。

|          |                                                          |          |    |          |     | 培养计划导师审核 |               | ~             |
|----------|----------------------------------------------------------|----------|----|----------|-----|----------|---------------|---------------|
| :        | 年级: 2021级 🗸                                              | 学生类别: 学术 | 硕士 | ✔ 学院:请选择 | ✓ 专 | 业:请选择    | ✔ 审核状态: 待导师审核 | $\overline{}$ |
| 培养方案     | 类型:请选择 🗸 🗸                                               | 培养方案:    |    | ✔ 学生:    | ¢.  | 生名拼音:    | 2 查询          |               |
| 🐊 全选   🖩 | 🕲 全选   📴 反选   🐼 审核通貨   🐼 退回 ) 🖶 收回   🔄 数据导出   👒 打印勾选学生报表 |          |    |          |     |          |               |               |
| 选择       | 学号 ▲                                                     | 姓名       | 专业 | 学生类别     | 年级  | 审核状态     | 校区代码          |               |
|          |                                                          |          |    |          |     |          |               |               |

6. 若学院操作失误,已点击审核通过,撤销步骤如下:
1)重新进入"培养计划院系审核"界面,选择相应的"学院", 审核状态为"审核通过",选择"学生",输入学号或姓名
2)勾选"选择",点击"收回"

|                | 学習 | 龍审核       | 停开课程处理                      |             |                       |           |            |                                 |      |    |
|----------------|----|-----------|-----------------------------|-------------|-----------------------|-----------|------------|---------------------------------|------|----|
| 晋              | Ċ  |           |                             |             |                       | 培养        | 计划院系审核     | <u>x</u>                        | ٦    |    |
|                | Т  | 年         | 级: 2021级 💙 学生类别: 🖆          | è日制专业学位硕士 🕓 | ✔ 学院: 粤商学院 (MBA学院)    | ✔ 专业:请选择  | 🔽 审核状态:    | 审核通过 💙                          |      |    |
| 置酸             |    | 培养方案类     | 型:请选择 💙 培养方案: 🗌             |             | / 学生: 21812251110     | 姓名拼音:     | 🔛 查询       |                                 |      |    |
| 誠              | 6  | 21 全选   🔛 | 友选   200 申核通过   200 退回   20 |             | 子生培养计划   🖬 数据导出   🧐 打 | 川勾选字生报表   |            |                                 |      |    |
| た<br>量维<br>TED |    | 选择        | 学号 ∧ 1                      | 姓名          | 专业                    | 学生类别      |            | 年级                              | 审核状态 | 校区 |
| 100            |    | ~         | 21812251110                 | 吴嘉颖         | 工商管理硕士                | 全日制专业学位硕士 |            | 2021级                           | 审核通过 |    |
|                |    |           |                             |             |                       | 当前显示 1 备  | \$/共1条 ⋈ 釟 | $1/1 \triangleright \mathbb{N}$ |      |    |
|                |    |           |                             |             |                       |           |            |                                 |      |    |
|                |    |           |                             |             |                       |           |            |                                 |      |    |
|                |    |           |                             |             |                       |           |            |                                 |      |    |

注:收回指操作失误,不小心审核通过了,重新收回来

退回指直接退回到学生修改

二、培养计划变更

 1.复学的学生如跨年级需要变更培养计划的,先要重新指定 培养方案

(1) 在学生培养方案指定, 重新给学生手工指定培养方案

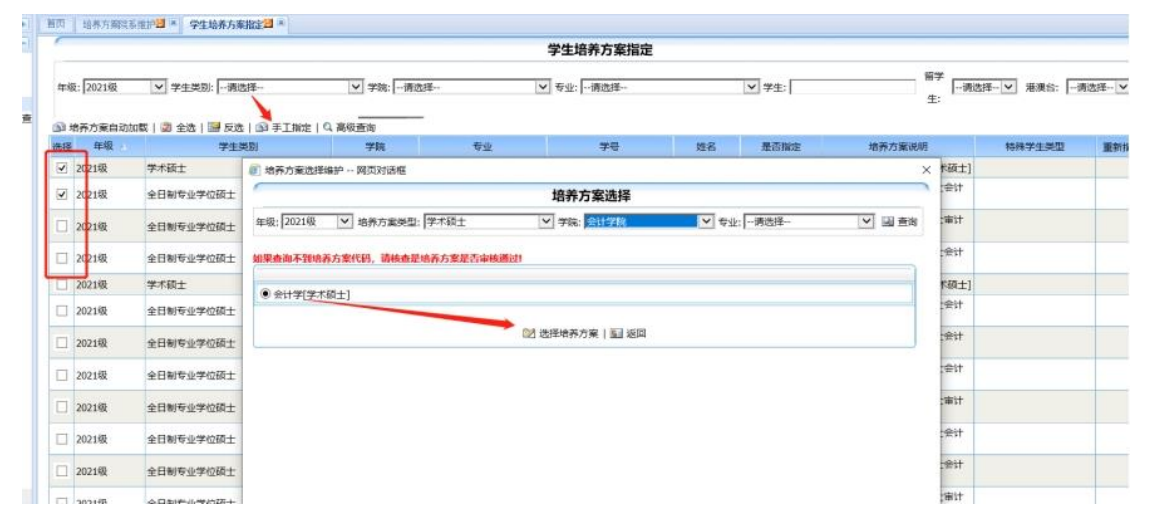

注意:如果以前的培养方案有安排该学生上课的或者录入成 绩的:

(1)已选课还未有成绩的:需要到选课管理--学生选课处理:找到对应的课程,进行退课

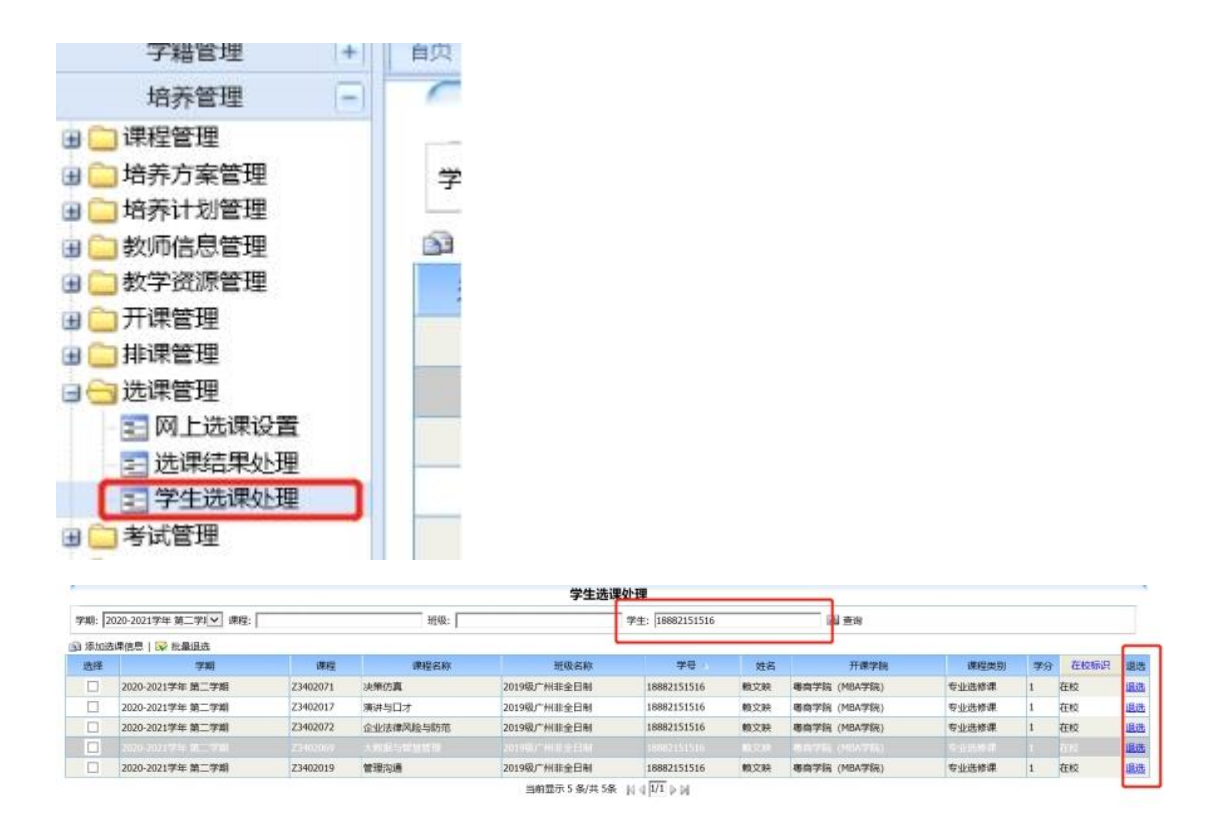

(2)选了课还录入了成绩的:需要先删掉成绩后再进行退课; 删成绩就联系培养办到成绩录入或无效成绩中进行删除

三、若培养计划导师审核步骤中,学生所指定的导师出现错误,学院可进行以下操作:

1. 选择"学籍管理"-"学籍信息管理"-"学生导师指定"

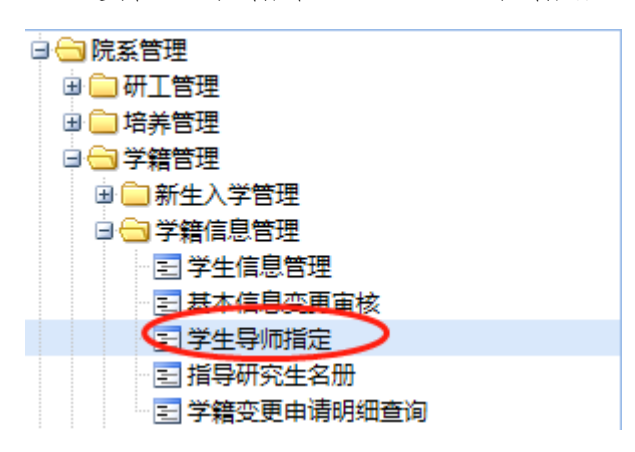

2. 选择相应的"学院"、"专业"、"是否指定导师"选择"是",

## 点击查询

|             |                                |            | 学生导师指定  |            |
|-------------|--------------------------------|------------|---------|------------|
| 年级: 2021级   | ✓ 学生类别: 学术硕士                   | 学院: 16管理学院 | 专业: 业管理 | ✓ 在校标识: 在校 |
| 学生:         |                                | 🖳 查询       |         |            |
| 違 全选   🔛 反选 | 🔄 数据导出   😰 指定主导师   🗈 指定副导师   ( | 重新指定主导师    |         |            |

## 3. 勾选相应的学生,点击"重新指定主导师"

| Ż | 🕲 全选   🔛 反选   🔄 数据导出   🔊 指定主导师   🗐 指定副导师 🌘 重新指定主导师 |       |      |             |   |  |  |  |
|---|----------------------------------------------------|-------|------|-------------|---|--|--|--|
|   | 选择                                                 | 年级    | 学生类别 | 学号 ∧        |   |  |  |  |
| ( |                                                    | 2021级 | 学术硕士 | 21810102480 | 3 |  |  |  |

4. 选择"学院",输入对应的导师姓名,点击"查询"

|             |       | 学生导师指定     |     |            |
|-------------|-------|------------|-----|------------|
| 学院:         |       | ✔ 导师类别:请选择 | 导师: | ④ 查询     ⑤ |
| 学生指定导师方案:   | 请选择 🗸 |            |     |            |
| 🔊 指定   🔙 返回 |       |            |     |            |

5. 选择相应的导师, 点击"指定", 完成导师重新指定步骤。

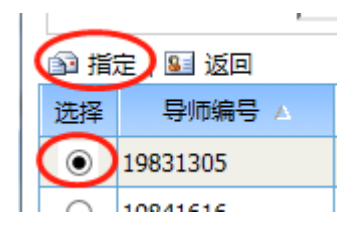